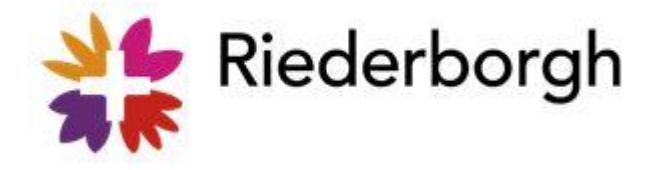

## Instructie apps koppelen Nedap Lelie

Vanaf 3 april a.s. is Nedap van Riederborgh samengevoegd met Nedap Lelie. Om in Nedap Lelie te kunnen werken krijg je een nieuw account. De gegevens van dit account worden je in week 13 gemaild.

Om de overgang zo soepel mogelijk te laten verlopen willen wij je vragen:

- Volgende week na je laatste dienst of je laatste client direct alles te doen wat nodig is in de Nedap Riederborgh. Dat wil o.a. zeggen: rapporteren, je tijd registreren, je reiskosten invoeren en je weekkaart ondertekenen.
- Wanneer dat is gedaan kun je de apps op je telefoon ontkoppelen.
   Dit doe je door in één van de Nedap apps te klikken op de drie streepjes linksboven in je scherm en te kiezen voor Afmelden. Klik dan op Ja, ik wil mezelf afmelden.
   De telefoon wordt nu losgekoppeld van je Nedap Riederborgh account.
   (Met je gebruikersnaam en wachtwoord kun je nog wil inloggen in Nedap Riederborgh)
- Gebruik voor Nedap Lelie "Ons Toegang" app, waarop je een code krijgt om in te loggen.
- Volg verder onderstaande instructie.

| Ga op een laptop, tablet of telefoon via<br>de internetbrowser naar de webpagina: | ONS Testomgeving              |  |
|-----------------------------------------------------------------------------------|-------------------------------|--|
| leliezorg.startmetons.nl                                                          | →↓<br>た Lelie zorggroep<br>海教 |  |
| Je komt dan in dit inlogscherm.                                                   | Aanmelden met SSO             |  |
| Klik NIET op Aanmelden met SSO, maar<br>op Inloggen met gebruikersnaam            | Klik hier om in te loggen     |  |

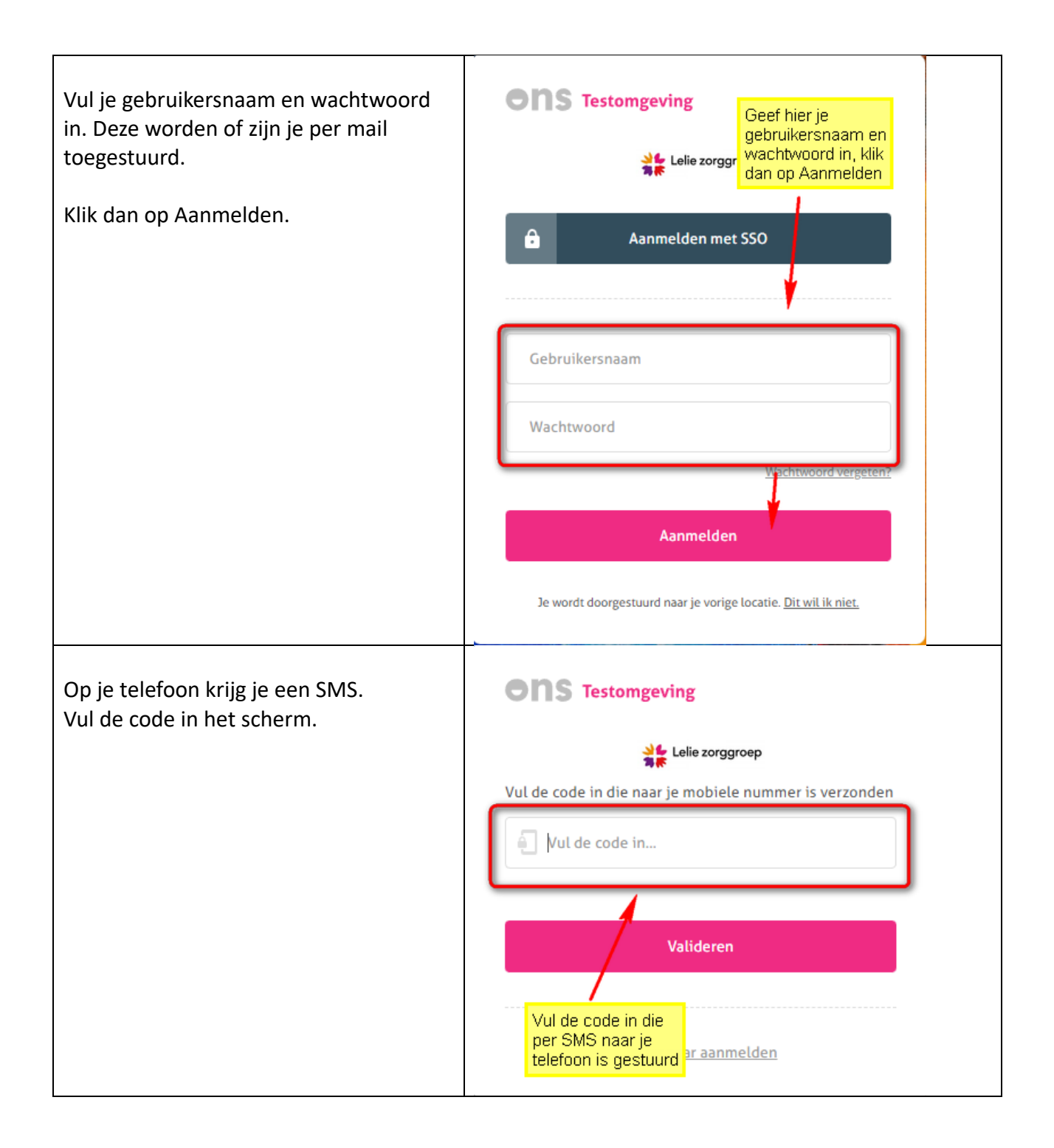

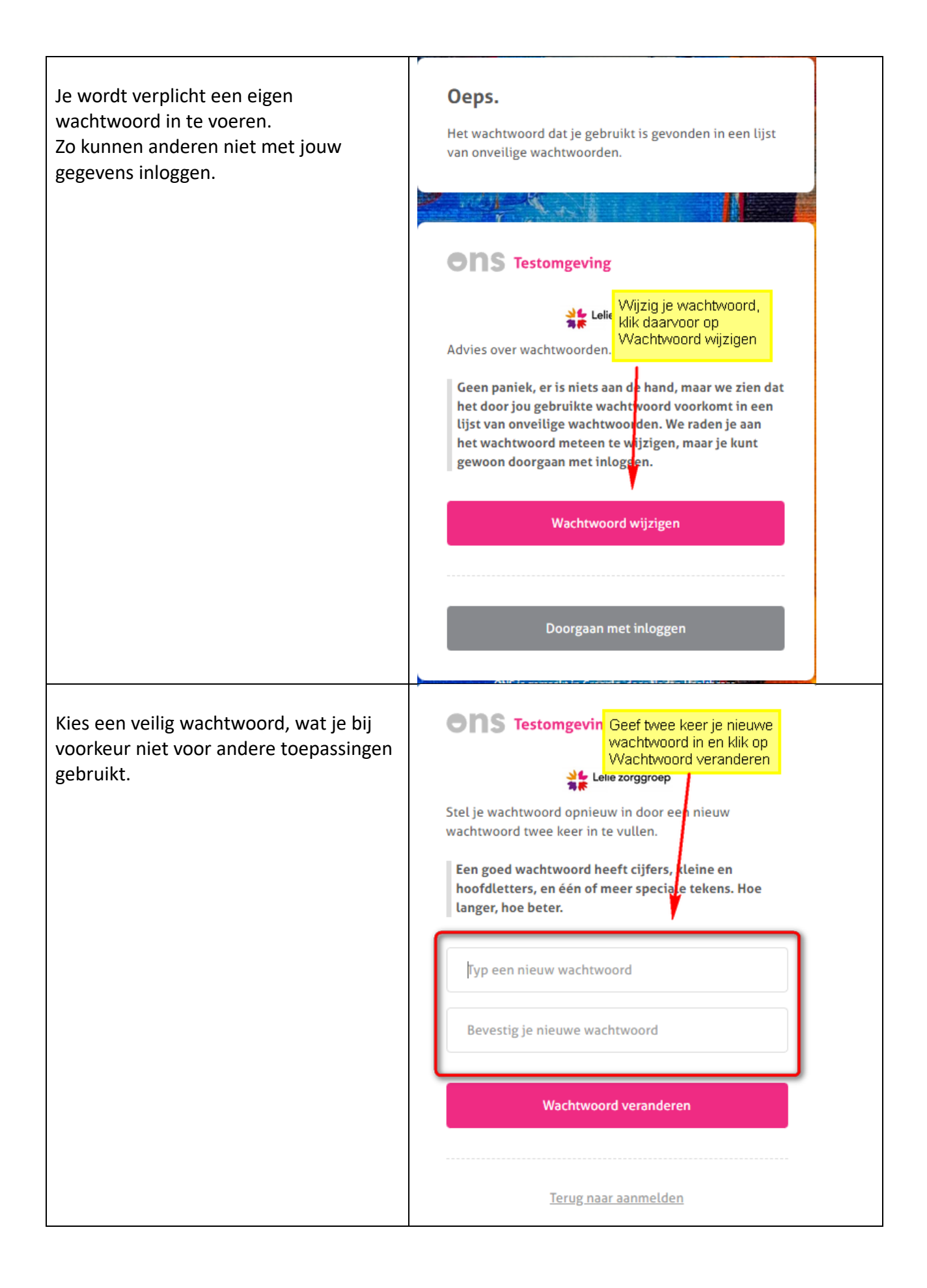

| Het is mogelijk dat je deze stap niet<br>hoeft te doen en dat je gelijk het<br>volgende scherm krijgt.                         | Use krijgt weer een<br>SMS, vul de code in<br>Klik op Valideren<br>Vul de code in die naar je mobiele nummer is verzonden    |
|----------------------------------------------------------------------------------------------------|----------------------------------------------------------------------------------------------------|
| Wanneer je een correct wachtwoord<br>hebt ingegeven krijg je weer een SMS<br>code op je telefoon.<br>Vul dat in het scherm in. | ψul de code in         Valideren                                                                                             |
| Je bent bijna klaar.<br>Klik op Doorgaan.<br>Is alles goed gegaan dan ga je door naar<br>het Nedap scherm.                     | Klik op Doorgaan   Kik op Doorgaan Kik op Doorgaan Kik op de onderstaande knop om door te gaan. Doorgaan Erug naar aanmelden |
| Klik op de HUB (icoontje met 9 puntjes)<br>en kies voor Medewerkerportaal.                                                     | Drive X Algemene gegevens van med X Klik op het icoontje<br>met de negen<br>punten (HUB)                                     |

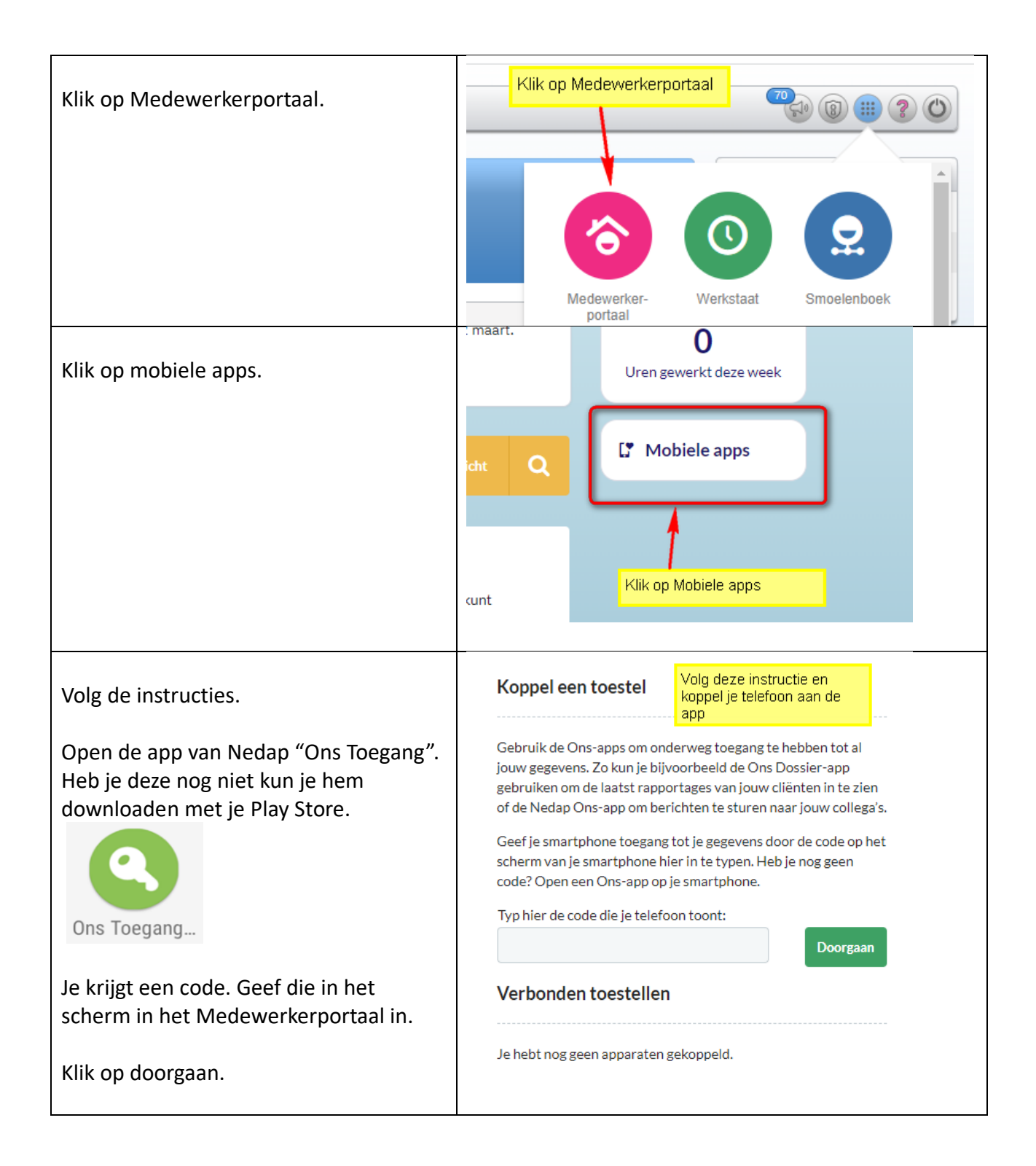

| Klik op Toegang toestaan.                                         | Koppel een toestel<br>Klik op Toegang<br>toestaan                                                                                                    |
|-------------------------------------------------------------------|----------------------------------------------------------------------------------------------------|
|                                                                   | Je geeft hiermee toegans aan je <b>SM-A135F</b> , om namens jou<br>• Contactinformetie van je collega's.<br>• Rooster en de beschikbaarheid van je collega's.<br>• Persoonlijke en zorginhoudelijke cliëntinformatie<br>Ga zorgvuldig met informatie van anderen om!<br>Toegang toestaan Nee, bedankt |
| Klik op Terug naar mijn verbonden<br>toestellen.                  | Koppel een toestel       Klik op Terug naar verbonden<br>toestellen         Je hebt je SM-A135F met success gevoppeld! Je kunt nu verder op je telefoon.                                                                                                    |
| Al de Nedap apps zijn nu gekoppeld aan<br>je Nedap Lelie account. | Klaar!                                                                                                    |
| Stel in de app een pincode in.                                    | Terug naar mijn verbonden toestellen                                                                                                    |